## HOW TO POST A REVIEW ON AMAZON

(Please print these instructions for reference.)

Go to the link of the book you wish to review

Click the xx customer reviews to the right of the title

Click on the box: CREATE YOUR OWN REVIEW

YOU WILL NEED TO OPEN AN AMAZON ACCOUNT (or Wish List) to generate a review. You can if you wish, create a PEN NAME if you do not wish to use your REAL NAME on the review. You do NOT have to BUY anything. Just answer a few basis questions.

Follow prompts for the following:

- 1. How do you rate this item (with \* to \*\*\*\*\* 1-5 STARS)
- 2. Enter a title for your review (If you do not choose a title, Amazon will automatically take a portion of the lst line of your review for your title)
- 3. Select a review type (Video/Written)

HERE YOU CAN ALSO INSERT A PRODUCT LINK by clicking the box (this would directly link to the item you are reviewing or you could also add other books in the series. Just scroll down and search for the products that you want to link and click on the item.

WRITE REVIEW in box

PREVIEW YOUR REVIEW for accuracy

IF OK, submit review.

Review will appear very soon. (You will probably have to refresh first)

(This may sound complicated, but once you do this once, it won't take you long the next time!)

GOOD LUCK and Thanks from Team Youngblood!

Please contact Mary Sanchez at <u>marys1324@aol.com</u> if you have any problems or questions with this process.